## Internet Explorer 11.0 のサポート終了に伴う 電子記録債権サービスの今後の動作確認済み環境について

マイクロソフト社から発表のとおり、Windows 10の Internet Explorer 11.0(以下「IE11」 という。)のサポートが、2022 年 6 月 16 日に終了いたします。

つきましては、電子記録債権サービスを IE11 でご利用のお客様におかれましては、当該 サポート終了後は「Microsoft Edge」や「Chrome」等、他の推奨ブラウザをご利用いただ きますようお願い申し上げます。

■OS 別 IE11 のサポート期限

| OS          | ブラウザ | サポート期限            |
|-------------|------|-------------------|
| Windows 8.1 | IE11 | 2023年1月11日(日本時間)* |
| Windows 10  | IE11 | 2022年6月16日(日本時間)  |

※ Windows8.1 自体のサポート期限となります。

■サポート期限後の推奨ブラウザ

| OS         | ブラウザ                                      |
|------------|-------------------------------------------|
| Windows 10 | Microsoft Edge、Chrome、Firefox(ID・パスワード方式の |
|            | み)                                        |

■電子記録債権サービス利用時における留意点

電子証明書の取得/更新は、動作確認済み環境ページにて案内しております 「Microsoft Edge」の IE モードをご利用ください。

6月16日以降は、IE11での電子証明書の取得/更新ができなくなりますので ご留意ください。

## ■「Microsoft Edge」の IE モード設定手順

| 画面                                    | 操作                         |
|---------------------------------------|----------------------------|
| õ 🔞 📜                                 | 1. ホームやアプリー覧から、ブラウ         |
|                                       | ザーMicrosoft Edge を起動し      |
|                                       | てください                      |
| <u>%</u> 0                            |                            |
|                                       |                            |
|                                       |                            |
| 😥 🗾                                   |                            |
|                                       |                            |
|                                       |                            |
| © 257925*109894±# x + - 0             | ■ 2 Microsoft Edge にて金庫ホーム |
| · · · · · · · · · · · · · · · · · · · |                            |
|                                       | を開いていたたさ、石上の「…」            |
| RUALES                                | を選択してください。                 |
|                                       | 1                          |
|                                       |                            |
|                                       |                            |
|                                       |                            |
| 包厢信用金庫 各種メニュー                         |                            |
|                                       |                            |
|                                       |                            |
|                                       |                            |
| □ 新しいタブ Ctrl+T ×                      | 3. メニューから「設定」を選択して         |
| 日 新しいウィンドウ Ctrl+N ・・・                 | ください。                      |
| ほ 新しい InPrivate ウィンドウ Ctrl+Shift+N    |                            |
| Х-Ц — 100% + L <sup>7</sup>           |                            |
| ☆ お気に入り Ctrl+Shift+O                  |                            |
| G ∃レクション Ctrl+Shift+Y                 |                            |
| ⑦ 履歴 Ctrl+H                           |                            |
|                                       |                            |
|                                       |                            |
|                                       |                            |
|                                       |                            |
|                                       |                            |
|                                       |                            |
|                                       |                            |
|                                       |                            |
| A <sup>N</sup> 音声で読み上げる Ctrl+Shift+U  |                            |
| G Internet Explorer モードで再読み込みする       |                            |
| その他のツール >                             |                            |
| <b>総</b> 設定                           |                            |
|                                       |                            |

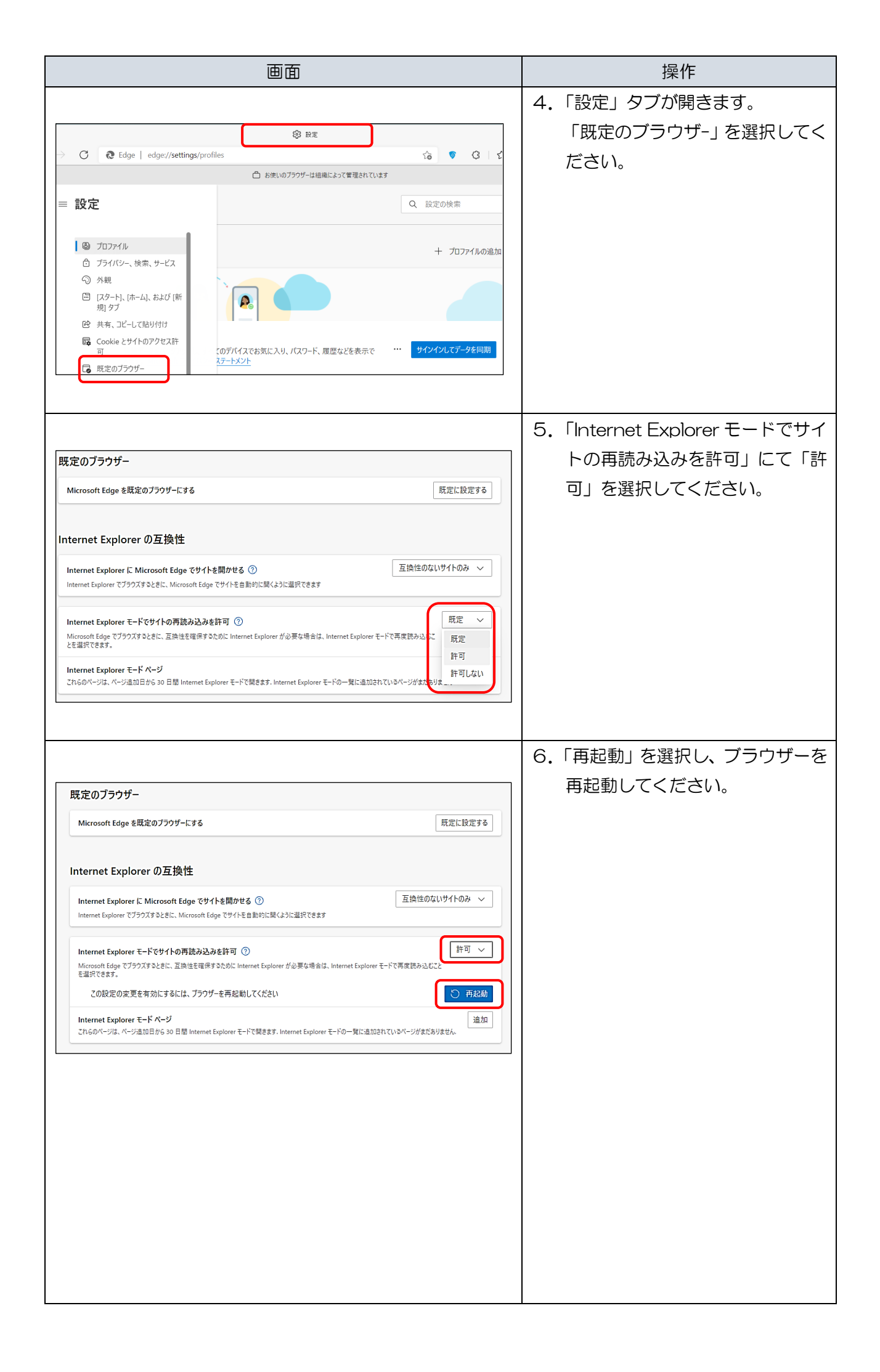

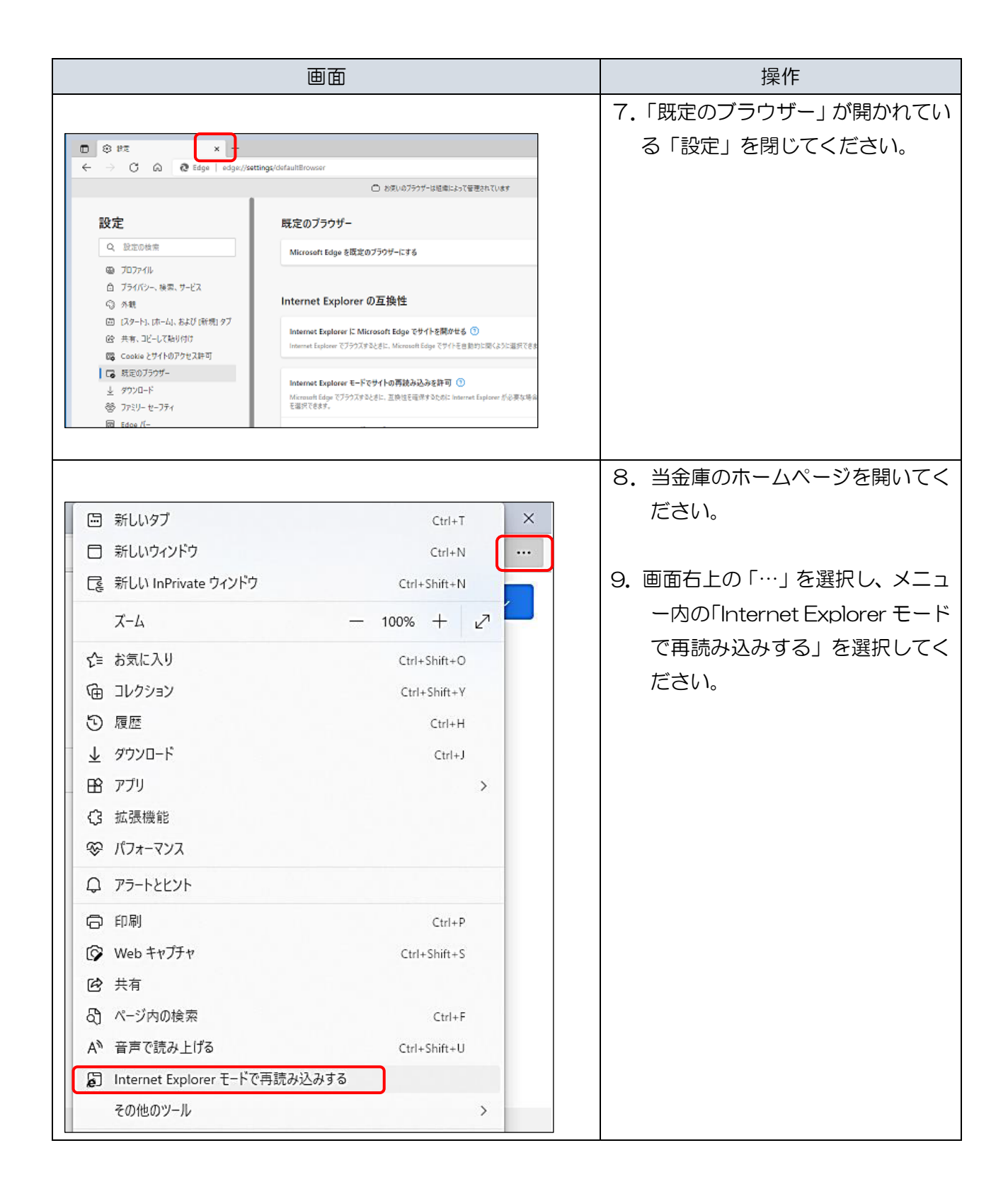

| 画面                                                                                                    | 操作                                                                                                    |
|----------------------------------------------------------------------------------------------------|----------------------------------------------------------------------------------------------------|
|                                                                                                    | 10. ポップアップ画面にて「この                                                                                                    |
|                                                                                                    | ページは Internet Explorer                                                                                                |
| https://www13.ib.test.shinkin-ib.jp/est/                                                                                                    | モードで開かれています」が                                                                                                    |
| このページは Internet Explorer モードで開かれ ×                                                                                                    | 表示されたら「完了」を選択                                                                                                    |
| ています                                                                                                    | してください。                                                                                                    |
| <ul> <li>Microsoft Edge では、ほとんどのページがより適切に動作します。セキュリティ上の理由により、このページの閲覧が完了したらすぐにこのモードを終了することをお勧めします。 詳細情報</li> <li>次回、このページを Internet Explorer モードで開く</li> <li>管理</li> <li>管理</li> <li>完了</li> <li>① 互換モード: IE(不明)</li> <li>□ 保護モード: 有効</li> </ul> |                                                                                                    |
|                                                                                                    |                                                                                                    |
| ■ ゾーン: 無効                                                                                                    |                                                                                                    |
|                                                                                                    |                                                                                                    |
|                                                                                                    | <ul> <li>11. 「Internet Explorer モードになっています」と表示されていれば「IEモード」への切替が完了しています。</li> <li>※ブラウザを閉じると「IEモード」は終了します。</li> </ul> |